# マインクラフト・サーバー入門

#### 第2回 サーバーを立ててみよう

☆Raspberry Pi の接続
☆サーバーのインストール
☆サーバーの設定
☆サーバーの起動
☆サーバーの動作確認
☆サーバーの運用

初版2017.06.13 最新2018.08.14 鎌倉シチズンネット(KCN)

© 2017-2018 Kamakura Citizens Net All rights reserved

# Raspberry Pi の接続(1)

ホームネットワークの環境
 以下に示すようなホームネットワークの環境が必要です。

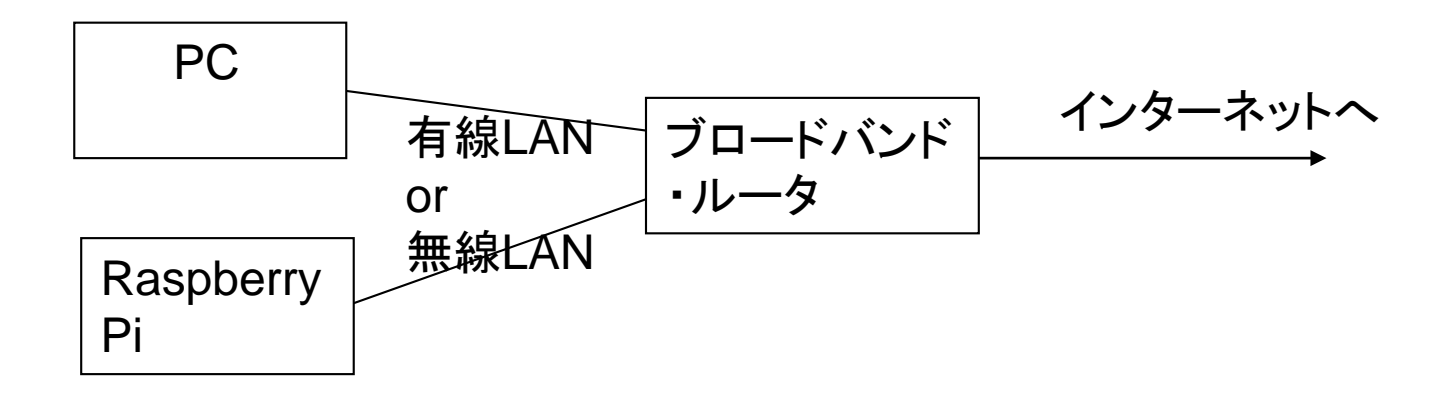

Raspberry Pi とブロードバンド・ルータはLANケーブルまたはWiFiで接続します。

# Raspberry Pi の接続(2)

• WiFi 接続

Raspberry Pi を起動すると、画面右上に次のようなアイコンが表示されるので、これをクリックします。(この操作を行うときだけ、Raspberry Pi にキーボードとディスプレイ(HDMI)を直接、接続します。)

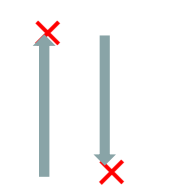

利用可能なWiFiネットワークの一覧が表示されるので、自宅のブロードバン ド・ルータ(無線LAN親機)のネットワーク(SSID)を選択し、「Pre Shared Key」 の欄にWiFiのセキュリティ・キーを入力します。セキュリティ・キーはブロードバ ンド・ルータ(無線LAN親機)の装置のどこかに記載されています。セキュリ ティ・キーを入力すると上記のアイコンが以下のようなWiFiのアイコンになりま す。

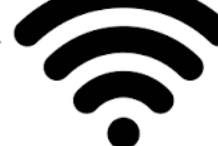

# Minecraft サーバーのインストール(1)

• Spigot サーバーのインストール

KCNが提供するmicro SDカードを利用する場合は、ここに記述されている Spigot サーバーのインストールは不要です。

Minecraft サーバーとして、Raspberry Pi にSpigot サーバーをインストール します。

- git のインストール
- screen のインストール
- Spigotのインストール

[参考資料]

<u>サーバーMOD > Spigot</u>

[Minecraft]1.10対応のSpigot(Bukkit)を用意する

# Minecraft サーバーのインストール(2)

☆PuTTYのウインドウで下記のコマンドを順に入力します。

sudo apt-get update sudo apt-get install git sudo apt-get install screen mkdir minecraft\_server\_spigot cd minecraft\_server\_spigot wget https://hub.spigotmc.org/jenkins/job/BuildTools/lastSuccessfulBuild/artifact/target/BuildTools.jar git config --global --unset core.autocrlf java -jar BuildTools.jar --rev 1.12.2 (1時間以上、時間がかかります)

ディレクトリ minecraft\_server\_spigotの中に spigot-1.12.2.jar が作成されて いれば、Spigotのインストールは成功です。

# Minecraft サーバーの起動(1)

• Spigot サーバーの起動

リモートターミナル(PuTTY)で以下のコマンドを入力し、Spigot を起動します。 cd minecraft\_server\_spigot sudo java -Xms1024M -Xmx1024M -jar spigot-1.12.2.jar -o true

(または、sudo ./start.sh)

起動後、次のようなエラーメッセージが表示されます。

[21:57:03 INFO]: You need to agree to the EULA in order to run the server. Go to eula.txt for more info.

[21:57:03 INFO]: Stopping server

# Minecraft サーバーの起動(2)

spigot (minecraft\_server\_spigot)ディレクトリ直下にある、eula.txtの eula=false を eula=true に変更し(※1)、 再び下記のコマンドを入力してSpigotの起動を行います。

sudo java -Xms1024M -Xmx1024M -jar spigot-1.12.2.jar -o true

上記のコマンドは start.sh という名前のファイルに記述し、以降は./start.sh で起動するようにします。(sudo chmod 755 start.sh で実行可能にしてお きます。)

(※1) nano というメモ帳のようなエディタを使うと便利です。

sudo nano eula.txt 編集内容を保存するときは、CTRL + o 終了するときは、CTRL + x

# Minecraft サーバーの起動(3)

PuTTYのウインドウの最後に次のメッセージが表示されていれば、Spigot サーバーの起動は成功です。

Done (xx.xxxs)! For help, type "help" or "?"

Spigot サーバーはこのままの状態にしておき、続けてSpigot サーバーの動作確認を行います。

# Minecraft サーバーの動作確認(1)

Spigot サーバーの動作確認
 Minecraft を起動し、「マルチプレイ」をクリックします。

| 📦 Minecraft 1.12 | - 🗆 X                                                                                                    |
|------------------|----------------------------------------------------------------------------------------------------|
|                  |                                                                                                    |
|                  |                                                                                                    |
| her              |                                                                                                    |
| 4                |                                                                                                    |
|                  | Now me                                                                                                    |
|                  |                                                                                                    |
|                  | シングルプレイ                                                                                                    |
|                  | マルチプレイ                                                                                                    |
|                  |                                                                                                    |
|                  | Minecraft Realms 💿 🗒                                                                                             |
|                  | and the second second second second second second second second second second second second second second second |
| 6                | 設定                                                                                                    |
|                  |                                                                                                    |
|                  |                                                                                                    |

# Minecraft サーバーの動作確認(2)

「マルチプレイで遊ぶ」の画面で「ダイレクト接続」をクリックします。

| Minecraft 1.12             |                              | X                |  |
|----------------------------|------------------------------|------------------|--|
|                            | マルチプレイで遊ぶ                    |                  |  |
| PVP サーバー<br>A Minecraft Se | rver                         | 0/20 <b>atti</b> |  |
|                            | AN 内のゲームを検索していま <sup>、</sup> | ŧ                |  |
|                            | 000                          |                  |  |
|                            |                              |                  |  |
|                            |                              |                  |  |
| サーバーに接続                    | ダイレクト接続 🗲                    |                  |  |
| 編集                         | 削除更新                         | キャンセル            |  |

# Minecraft サーバーの動作確認(3)

「ダイレクト接続」の画面で「サーバーアドレス」の欄に、Raspberry Pi のIPア ドレス(192.168.1.44など)を入力し、「サーバーに接続」をクリックします。

| 📦 Minecraft 1.12.2 |          | – 🗆 X             |
|--------------------|----------|-------------------|
|                    | ダイレクト接続  |                   |
|                    |          |                   |
|                    | サーバーアドレス |                   |
|                    |          |                   |
|                    | サーバーに接続  |                   |
|                    | キャンセル    |                   |
| all have have      |          | Rectification for |

# Minecraft サーバーの動作確認(3)

#### ☆Raspberry Pi のIPアドレスを知るには PuTTYのウインドウで ifconfig コマンドを入力します。

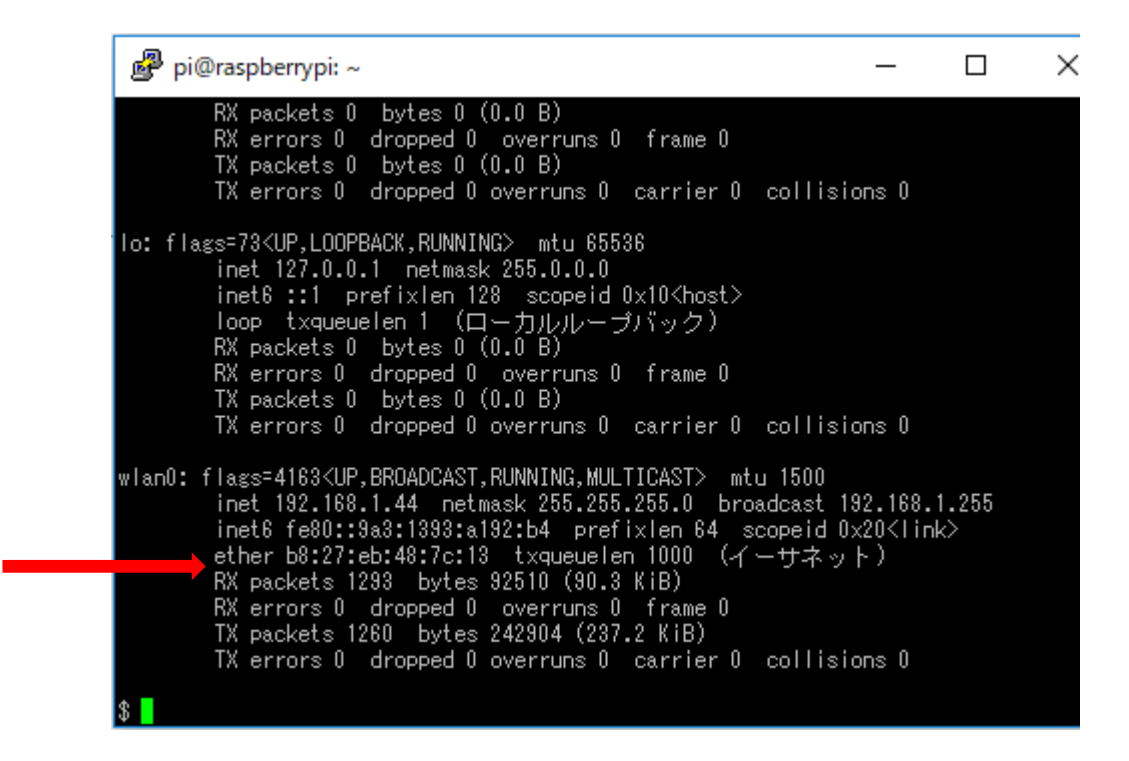

この場合のRaspberry PiのIPアドレスは、192.168.1.44 です。

# Minecraft サーバーの動作確認(4)

以下のようにMinecraftのワールドが表示されれば、Minecraftサーバーの 起動は成功です。<自分の名前> joined the game と表示されます。

Minecraft 1.12 X yoshida3 joined the game 0000000000 ..........

# Minecraft サーバーの運用(1)

Spigot サーバーの運用
 Spigot サーバーでも公式サーバーの以下のコマンドが入力可能です。
 <a href="https://www26.atwiki.jp/minecraft/pages/1314.html">https://www26.atwiki.jp/minecraft/pages/1314.html</a>

| 主なコマンド            | 機能                                |
|-------------------|-----------------------------------|
| /op <プレイヤー名>      | プレイヤーにop権限を与える                    |
| /gamemode 0 1 2 3 | サバイバル、クリエイティブ、アドベン<br>チャー、スペクテイター |
|                   |                                   |
|                   |                                   |
|                   |                                   |
|                   |                                   |
|                   |                                   |

# Minecraft サーバーの運用(2)

• Spigot サーバーの設定ファイル

Spigot サーバーの設定ファイル「server.properties」(spigotフォルダの直下 にあります)を次のように変更します。(テストサーバーは下記の指定です。)

# completely flat worlds are best for building from scratch
# bukkit/spigotmc
level-type=FLAT
generate-structures=false
# creative mode
gamemode=1
pvp=true
# turns off authentication (for classroom environments)
online-mode=true
spawn-npcs=false
spawn-monsters=false